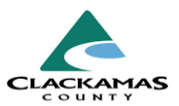

# 1.0 Overview

These work instructions are for how to fill out and update HUD Verification Tables for assessment questions related to income, noncash benefits, insurance, and disabilities.

# 2.0 Work Instructions

#### 1. Ensure HUD Verification Table is Current

- a. Select "HUD Verification" link.
  - Table Complete: Green Checkmark
  - Table Incomplete: Red Triangle
- b. Review all data types/sources listed in table for completeness.
- c. For outdated Responses, end date them and enter updated responses.
- d. Ensure questions below table are consistent with table entries.

#### 2. Populating an Incomplete Table

- a. Populate all types that should say "Yes."
- b. Select "Save."

# 1. Ensure HUD Verification Table is Current

#### HUD VERIFICATION TABLES

Below tables are specific to the individual. Do Not complete Income or Non Cash benefits for children (under 18) unless they are the Head of Household. Remember to END DATE old types and ADD new type if the information has changed

| Q Monthly Incom | ne                |                          |                   | HUD Verification |
|-----------------|-------------------|--------------------------|-------------------|------------------|
| Start Date*     | Source of Income  | Receiving Income Source? | Monthly<br>Amount | End Date         |
| Add             | View Gross Income |                          |                   |                  |

# 2. Populating an Incomplete Table

|                                                               | Receiving Benefit? |      |                       |            |
|---------------------------------------------------------------|--------------------|------|-----------------------|------------|
| Source of Non-Cash Benefit                                    | Yes                | No   | Data Not<br>Collected | Incomplete |
| Supplemental Nutrition Assistance Program (Food Stamps) (HUD) | ۲                  | 0    | 0                     | 0          |
| Special Supplemental Nutrition Program for WIC (HUD)          | 0                  | 0    | 0                     | ۲          |
| TANF Child Care Services (HUD)                                | ۲                  | 0    | 0                     | 0          |
| TANF Transportation Services (HUD)                            | 0                  | 0    | 0                     | ۲          |
| Other TANF-Funded Services (HUD)                              | 0                  | 0    | 0                     | ۲          |
| Other Source (HUD)                                            | 0                  | 0    | 0                     | ۲          |
|                                                               |                    | Save | Save & Exit           | Exit       |

# HUD Verification Tables - Work Instructions

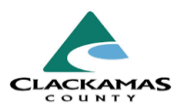

#### 2.1 Select Value for Other Types as "No"

- a. Select "no" for the question at the top of the table.
- b. This will mark all remaining types in table as "No."
- c. Select "Save & Exit."

### 2.1 Select Value for Other Types as "No"

| Per Source of Non-Cash Benefit, the<br>for Non-Cash Benefits not overlappi<br>Benefit as of 08/14/2023, re | current records for Non-Cash Be<br>ng as of this date are not display<br>cords containing "Yes" values wi | enefits as of 08/14<br>red. In the event the<br>II be displayed an | 4/2023 are displ<br>nat multiple reco<br>d take preceden | ayed below. Any pr<br>irds exist per Sourc<br>ce for reporting pu | evious records<br>e of Non-Cast<br>rposes. |
|----------------------------------------------------------------------------------------------------|----------------------------------------------------------------------------------------------------|--------------------------------------------------------------------|----------------------------------------------------------|-------------------------------------------------------------------|--------------------------------------------|
| Select the Receiving Benefit? value for<br>all incomplete Source of Non-Cash<br>Benefit records            | <ul> <li>Yes</li> <li>No</li> <li>Data Not Collected</li> <li>○ Incomplete</li> </ul>                     |                                                                    |                                                          |                                                                   |                                            |
|                                                                                                    |                                                                                                    |                                                                    | Receivir                                                 | ng Benefit?                                                       |                                            |
| Source of Non-Cash Benefit                                                                                 |                                                                                                    | Yes                                                                | No                                                       | Data Not<br>Collected                                             | Incomplete                                 |
| Supplemental Nutrition Assistance Prog                                                                     | gram (Food Stamps) (HUD)                                                                                  | ۲                                                                  | •                                                        |                                                                   |                                            |
| Special Supplemental Nutrition Program                                                                     | n for WIC (HUD)                                                                                           | 0                                                                  | ۲                                                        | 0                                                                 | 0                                          |
| TANF Child Care Services (HUD)                                                                             |                                                                                                    | 0                                                                  | ۲                                                        | 0                                                                 | 0                                          |
| TANF Transportation Services (HUD)                                                                         |                                                                                                    |                                                                    | 0                                                        |                                                                   |                                            |
| Other TANF-Funded Services (HUD)                                                                           |                                                                                                    | 0                                                                  | ۲                                                        | 0                                                                 | 0                                          |
| Other Source (HUD)                                                                                         |                                                                                                    | 0                                                                  | ۲                                                        | 0                                                                 | 0                                          |
|                                                                                                    |                                                                                                    |                                                                    | Bauro                                                    | Davia 8 Exit                                                      | Ends.                                      |

### 2.2 View Blue Circle with a Check Mark

a. Once exited from the previous screen, you will see a blue circle with a check mark if completed correctly.

#### 3. Updating a Completed Verification Table

a. Select pencil icon next to type that needs to be updated

### 2.2 View Blue Circle with a Check Mark

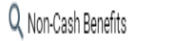

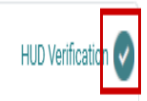

# 3. Updating a Completed Verification Table

|                                                               | Receiving Benefit? |    |                       |            |  |
|---------------------------------------------------------------|--------------------|----|-----------------------|------------|--|
| Source of Non-Cash Benefit                                    | Yes                | No | Data Not<br>Collected | Incomplete |  |
| Supplemental Nutrition Assistance Program (Food Stamps) (HUD) | ۲                  |    |                       |            |  |
| Special Supplemental Nutrition Program for WIC (HUD)          |                    | ۲  |                       |            |  |
| TANF Child Care Services (HUD)                                |                    | ۲  |                       |            |  |
| TANF Transportation Services (HUD)                            | ۲                  |    |                       |            |  |
| Other TANF-Funded Services (HUD)                              |                    | ۲  |                       |            |  |
|                                                               |                    | ۲  |                       |            |  |

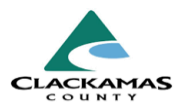

# 3.2 Populate End Date for this Type

- a. "End Date" should always be the date before the assessment date.
- b. Select "Save"
- c. This will mark the type as "Incomplete."

# 3.2 Populate End Date for this Type

| Non-Cash Benefits             | 0                                                               | ⋳ |
|-------------------------------|-----------------------------------------------------------------|---|
| Start Date *                  | 07 / 11 / 2023 🛗 🖯 🖬 G                                          |   |
| Source of Non-Cash Benefit    | Supplemental Nutrition Assistance Program (Foo<br>Stamps) (HUD) | đ |
| Receiving Benefit?            | Yes 🗸 G                                                         |   |
| If Other, Please Specify      | G                                                               |   |
| Amount of Non-Cash<br>Benefit | G                                                               |   |
| End Date                      | 08 / 14 / 2023 🛗 🖯 🖬 G                                          |   |
| Print Recordset               | Save Cancel                                                     |   |

#### 3.3 Select New Answer

- a. Select new answer.
- b. It will automatically make the start date the same as the entry date.
- c. For some verification tables, another window will appear allowing you to add more information about this new type. E.g.:
  - Total income amount.
  - More information about the disability.

#### 3.4 Troubleshooting "Incomplete" Selection

- a. If end dating the old type did not change your disability to incomplete, there may be multiple old types open at once.
- b. Select the magnifying glass icon to see historical answers for this table.
- c. End date additional open types.

#### 3.3 Select New Answer

|                                                               |     | Receiving Benefit? |                       |            |
|---------------------------------------------------------------|-----|--------------------|-----------------------|------------|
| Source of Non-Cash Benefit                                    | Yes | No                 | Data Not<br>Collected | Incomplete |
| Supplemental Nutrition Assistance Program (Food Stamps) (HUD) | G.  | 0                  | 0                     | ۲          |

# 3.4 Troubleshooting "Incomplete" Selection

| <b>Q</b> Non-Cash Benefits |                            |                    |                                  | HUD Verification 📀 |
|----------------------------|----------------------------|--------------------|----------------------------------|--------------------|
| Start Date *               | Source of Non-Cash Benefit | Receiving Benefit? | Amount of<br>Non-Cash<br>Benefit | End Date           |

# HUD Verification Tables - Work Instructions

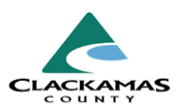

#### 4. Disability Instructions

- a. When updating disability status by ending a "No" and adding a "Yes," a prompt will ask if the disability is expected to be long-lasting.
- b. Always select "Yes" to this question.
- c. If it's a "no," the entire "Disability Type" should be marked as "no" since it wouldn't meet HUD's definition for "disability."

#### 4.1 Don't Enter Specific Diagnoses in Notes Section

- a. HMIS is not an electronic health record and specific disability should not be recorded for clients.
- b. Be Cautious about end dating "Yes" responses to enter new "No" responses. Having a disability is a requirement for many housing project, we must be careful that we don't disqualify clients from those projects because they chose not to disclose their disabilities to your agency.

#### 5. Income Instructions

- a. Even if you see a "Yes" response for an income type, and the answer is still "Yes,' ensure amount is still accurate.
- b. If amount has changed, end date type and add a new "Yes" with new income amount following steps 3 3.4.

#### 4. Disability Instructions

| isabilities                                                                                                    |                                      |     |
|----------------------------------------------------------------------------------------------------|--------------------------------------|-----|
| Disability Type                                                                                                    | Mental Health Disorder (HUD) 🗸 G     |     |
| Start Date *                                                                                                    | 02 / 08 / 2023 🛗 🕤 📅 G               |     |
| Note on Disability                                                                                                    | G                                    |     |
| Disability determination                                                                                                    | Yes (HUD) C Please answer Yes to thi | s   |
| If Yes, Expected to be of<br>long-continued and<br>indefinite duration and<br>substantially impairs ability<br>to live independently | Yes (HUD)                            |     |
| End Date                                                                                                    | // 🛗 🖯 🗰 G                           |     |
| Print Recordset                                                                                                    | Save Save and Add Another Cance      | sl. |

#### 5. Income Instructions

| Monthly Income           |                                                             |   |
|--------------------------|-------------------------------------------------------------|---|
| Start Date *             | 08 / 14 / 2023 🛗 🖯 🖬 G                                      |   |
| Source of Income         | SSDI (HUD)                                                  |   |
| If Other, Please Specify | G                                                           |   |
| Receiving Income Source? | Yes                                                         |   |
| If other, specify        |                                                             | G |
| Monthly Amount           | 850 G Add an end date to the type if the amount has changed |   |
| End Date                 | / / 🛗 Đ 🖬 G                                                 |   |

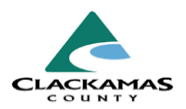

### 6. Matching Question(s) to Table

- a. Ensure the 1-2 questions under each verification table align with the data in the table.
- b. For "Insurance," if all entries are" 'No," the "Covered by Health Insurance" question should also read "No."
- c. For "Income," if the client earns \$500 per month,
  - Set "Income from Any Source' to "Yes."
  - "Total Monthly Income' to \$500.
  - Ensure the "Yes" responses in "Sources of Income" total \$500.

#### 7. Client Refused to Answer or Doesn't Know

- a. If a client refuses to answer or doesn't know the answer to a HUD verification question and the table has already been completed, do not alter the existing question and table.
- b. If the client refuses to answer and both the table and question are incomplete, label the question as "Client Refused" and leave the table incomplete.

### 6. Matching Question(s) to Table

| 02/08/2023         Pension or retirement income<br>from another job (HUD)         No           02/08/2023         Other (HUD)         No           02/08/2023         Earned Income (HUD)         Yes           02/08/2023         Child Support (HUD)         Yes           02/08/2023         Child Support (HUD)         Yes           02/08/2023         Child Support (HUD)         Yes           02/08/2023         Child Support (HUD)         Yes           02/08/2023         Support (HUD)         No           Add         View Gross Income         Showing 11-15 of 15         First         Previous         Next |     | Start Date *         | Source of Income                                       | Receiving Income Source? | Monthly<br>Amount | End Date         |
|----------------------------------------------------------------------------------------------------|-----|----------------------|--------------------------------------------------------|--------------------------|-------------------|------------------|
| 02/08/2023         Other (HUD)         No           02/08/2023         Earned Income (HUD)         Yes         US\$400.00           02/08/2023         Child Support (HUD)         Yes         US\$250.00           02/08/2023         Child Support (HUD)         Yes         US\$250.00           02/08/2023         Alimony or Other Spoush<br>Support (HUD)         No         First         Previous         Next                                                                                                    |     | 02/08/2023           | Pension or retirement income<br>from another job (HUD) | No                       |                   |                  |
| 02/08/2023         Earned Income (HUD)         Yes         US\$400.00           02/08/2023         Child Support (HUD)         Yes         US\$250.00           02/08/2023         Alimony or Other Spouget<br>Support (HUD)         No         Support (HUD)           Add         View Gross Income         Showing 11-15 of 15         First         Previous         Next         Lat                                                                                                    |     | 02/08/2023           | Other (HUD)                                            | No                       |                   |                  |
| 02/08/2023         Child Support (HUD)         Yes         US\$250.00           02/08/2023         Alimony or Other Spoush<br>Support (HUD)         No           Add         View Gross Income         Showing 11-15 of 15         First         Previous         Next         Lax                                                                                                    |     | 02/08/2023           | Earned Income (HUD)                                    | Yes                      | US\$400.00        |                  |
| O2/08/2023 Alimony or Other Spouser No     Support (HUD)     Add View Gross Income Showing 11-15 of 15 First Previous Next Las                                                                                                    |     | 02/08/2023           | Child Support (HUD)                                    | Yes                      | US\$250.00        |                  |
| Add View Gross Income Showing 11-15 of 15 First Previous Next La:                                                                                                    |     | 02/08/2023           | Alimony or Other Spouse<br>Support (HUD)               | No                       |                   |                  |
|                                                                                                    | _ · | Add View Gro         | iss Income                                             | Showing 11-15 of 15      | First             | Previous Next La |
|                                                                                                    |     | Total Monthly Income | 650.00 G                                               |                          |                   |                  |

#### 7. Client Refused to Answer or Doesn't Know

| Q Non-Cash Benefits              |                            |                    |                                | HUD Verification |
|----------------------------------|----------------------------|--------------------|--------------------------------|------------------|
| Start Date *                     | Source of Non-Cash Benefit | Receiving Benefit? | Amount of Non-<br>Cash Benefit |                  |
| Add                              |                            |                    |                                |                  |
| Non-cash benefit from any source | Client refused (HUD) 🗸 G   |                    |                                |                  |

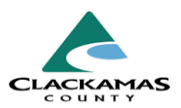

# 3.0 Resources

- 3.1 Referenced Material
  - 2024 HUD Data Standards (linked)
- 3.2 Related Material
  - <u>2024 CoC Program HMIS Manual</u> (linked)
- 3.3 Contacts
  - HMISAdmin@clackamas.us (linked)